# infoblox.

# NILE INTEGRATION WITH INFOBLOX NIOS

**15TH SEPTEMBER 2023** 

Nile and Infoblox NIOS Integration

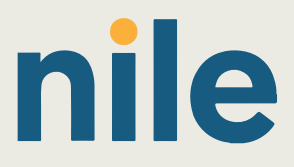

AND DESCRIPTION OF TAXABLE PARTY OF TAXABLE PARTY.

# **TABLE OF CONTENT**

| OVERVIEW 3                             | ; |
|----------------------------------------|---|
| PREREQUISITES                          | ; |
| SAMPLE TOPOLOGY DIAGRAM                | ; |
| PACKET FLOW 4                          | ŀ |
| INTEGRATION 4                          | ŀ |
| SETTINGS ON THE NILE PORTAL            | • |
| SETTINGS ON THE INFOBLOX NIOS SERVER 6 | ) |

#### **OVERVIEW**

This document is designed to assist with integrating Infoblox NIOS to process incoming DHCP requests received from the Nile Service Block (NSB). The purpose of this guide is to help with seamless integration between the Nile Access service and the Infoblox DHCP service to help process IP requests from clients connected to the NSB.

### PREREQUISITES

- 1. Infoblox DHCP server to be up and running and reachable from the NSB.
  - a. If the DHCP server is installed somewhere upstream from the NSB, make sure that the routing is configured appropriately on the upstream router/firewall such that the NSB can reach the server.
  - b. If the router/firewall is configured with OSPF, the NSB can automatically form the OSPF association and exchange the routes.

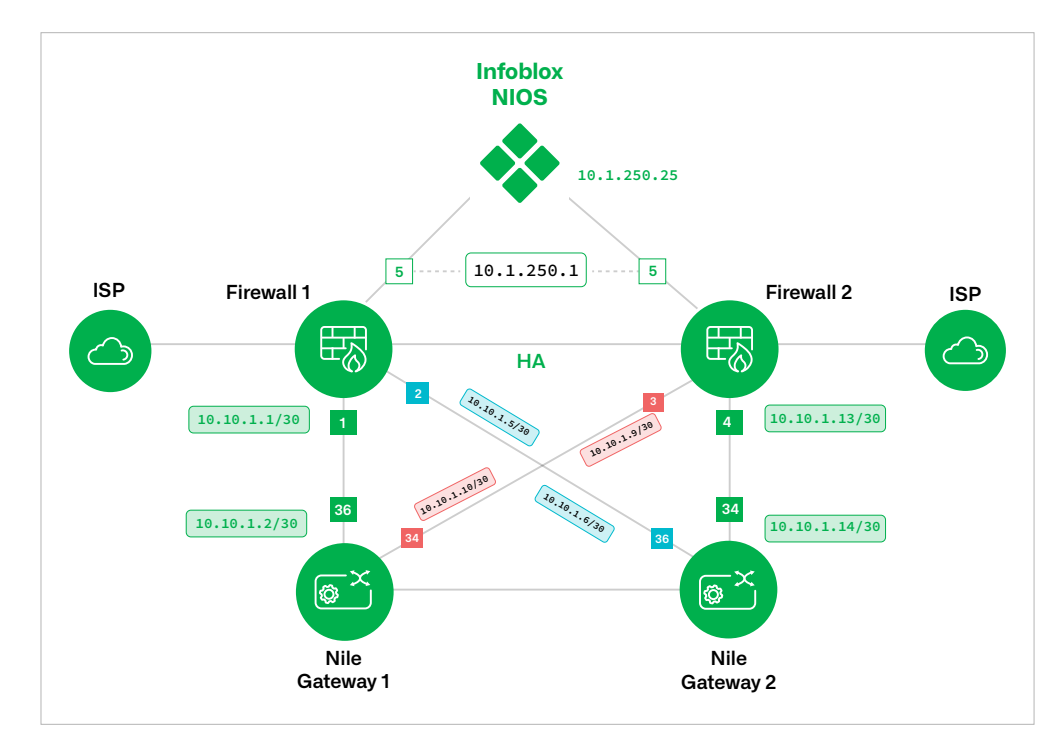

#### SAMPLE TOPOLOGY DIAGRAM

Note: IP addresses used above are for illustration purposes only

#### **PACKET FLOW**

Nile Access Service is a completely L3-based architecture. Typical DHCP transactions are Layer 2 packets. If the server resides in the same VLAN as the client, the DHCP Discover packet as a broadcast is laterally transmitted in the network until it reaches the server, and the server will respond back with an offer. But with Nile Access Services, as the lateral transmission of the network packets is not allowed, the system proxies DHCP packets to the server.

For example, suppose the client is connecting to a segment that is set up with the subnet: 192.168.68.0/24, and the router IP is set up as 192.168.68.1. When the client is connecting to the network as it sends the Broadcast DHCP discover packet, the NSB Gateway will translate the packet into a Unicast DHCP discover packet and will be sent to the Infoblox server.

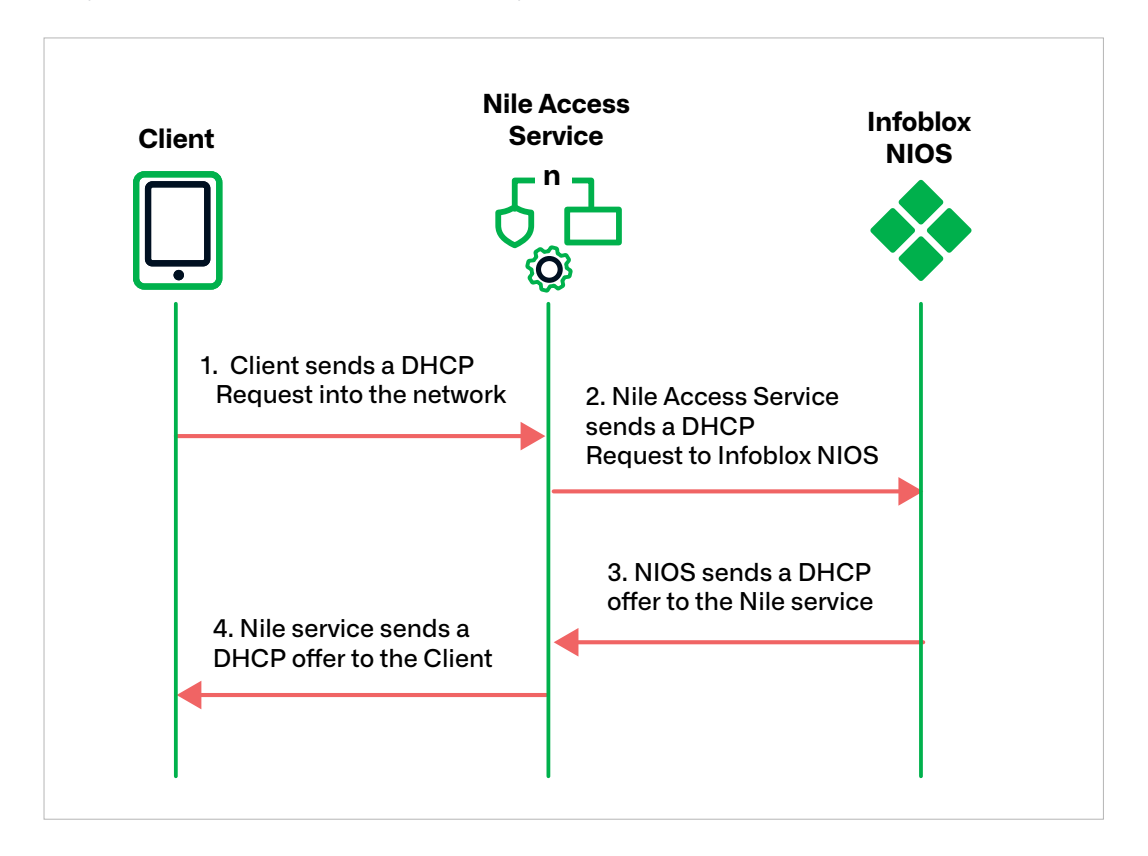

#### **INTEGRATION**

There are two main groups of settings needed to make this work.

- 1. Settings on the Nile Portal
  - a. Setting up a DHCP Server for the Geo Scope
- 2. Settings on the Infoblox DHCP server
  - a. Adding a network
  - b. Adding a netmask
  - c. Adding the grid member to serve the IP requests.
  - d. Adding options
  - e. Adding the range of available IP addresses

#### **SETTINGS ON THE NILE PORTAL**

- Log in to the Nile Portal.
- Navigate to Settings >> DHCP and click on "+" to add a new DHCP Server

| n | ile                | _              |                |            |           |             | م | SLA | <b>▲</b> 2 | 8 |
|---|--------------------|----------------|----------------|------------|-----------|-------------|---|-----|------------|---|
| - | Service Areas DHCP | Authentication |                |            |           |             |   |     |            |   |
|   | DHCP servers +     | 2.0            | HCP            |            |           |             |   |     |            |   |
| • | Name Name          | > 3. Add a     | I NEW DHCP ser | Veľ<br>ess | Geo scope | Subnets     |   |     |            |   |
|   | SAN JOSE DHC       |                |                | -          |           |             |   |     |            |   |
|   | 1. Settings        |                |                |            |           | Rows per pa |   |     |            |   |
|   |                    |                |                |            |           |             |   |     |            |   |

• Configure the following parameters:

| ni      | e Nile Demo(C | :SE)          |         |     |                             |                         | Tenant<br>Nile Demo | • | ۹ | SLA | <b>▲</b> 2 | ది |
|---------|---------------|---------------|---------|-----|-----------------------------|-------------------------|---------------------|---|---|-----|------------|----|
| 8       |               | DHCP          |         |     |                             |                         |                     |   |   |     |            |    |
| Е°<br>В |               |               |         |     | Add DHCP                    |                         |                     |   |   |     |            |    |
| ▲       |               | Name          | IP adda | .ce | Name* a                     |                         | Host 1* b           |   |   |     |            |    |
|         |               |               |         |     |                             |                         | 10.1.250.25         |   |   |     |            |    |
| 6       |               | SAN JOSE DHCP |         |     |                             |                         |                     |   |   |     |            |    |
|         |               |               |         |     | Geo scope*<br>San Jose HQ S | े                       |                     |   |   |     |            |    |
|         |               |               |         |     | Subnets                     |                         |                     |   |   |     | d          | Ð  |
|         |               |               |         |     | Subnet*<br>192.168.68.0/24  | Router*<br>192.168.68.1 | e) 🔳                |   |   |     |            |    |
|         |               |               |         |     |                             |                         |                     |   |   |     |            |    |
|         |               |               |         |     | CANCEL                      |                         |                     |   |   |     | SAVE       |    |
|         |               |               |         |     |                             |                         |                     |   |   |     |            |    |

- » Name: Provide a name for the DHCP server, this is purely for identification.
- » Host 1: IP address of the Infoblox Server.
- » **Host 2, 3:** If there are multiple grid members serving the DHCP requests for the same subnet pool, please configure the IP addresses of the other grid members.
- » Geo Scope: This is the site where this DHCP server will be available.
- » Subnets: This is the subnet scheme in CIDR format that will be attached to a segment.
- » **Router:** The IP that is set here should be part of the subnet configured above and will be assumed by the NSB gateway.

### SETTINGS ON THE INFOBLOX NIOS SERVER

• Navigate to Data Management >> DHCP >> Networks and click on "+" to add a new network.

| infoblox        |   | Daabbaurde Dela Management Smart Folgers Grid Administration          |                                                                                                    | n - |
|-----------------|---|-----------------------------------------------------------------------|----------------------------------------------------------------------------------------------------|-----|
|                 |   | PAM VLANs Suger Heat DHCP DNS File Distribution                       |                                                                                                    |     |
| Finder          | « | Networks Members Lesses Files Option Spaces Progentries Templates Tem | əlbar 📎                                                                                                    | *   |
| Smart Folders - | + | Netrolis Shared Netrolis                                              | Add -                                                                                                    |     |
| Bookmarks -     | ÷ |                                                                       | Open                                                                                                    |     |
| Recycle Bin     | ÷ | Codek Hiter None V 00 Fiter On Stroe Fiter                            |                                                                                                    |     |
| URL Links -     | + |                                                                       | Athibutes<br>Permissions                                                                                                    |     |
|                 |   | E deser Connert P-4 D102 UBL. Dusser New Deserry Eqn Be               | Permission<br>Code DROP<br>Perges<br>Contro Lesso<br>Lesso Denato<br>Contro Person<br>Contro Person<br>Contro Person<br>Person<br>Contro Person<br>Contro Pers |     |

- Go through the Setup wizard.
- Select "Add Network

| Add IPv4 Network Wizard > Step 1 of        | 7               |                    |              |
|--------------------------------------------|-----------------|--------------------|--------------|
| Add Network     Add Network using Template | Select Template |                    | - Internet - |
|                                            |                 |                    |              |
| Canad                                      |                 | Schadula for Later |              |

•

- Add the netmask, in the example, it is /24.
- Define the network, in this example 192.168.68.0, click "Next".

| Add IPv4 Netwo | ork Wizard > Step 2 of 7                                                                   |                        |               |
|----------------|--------------------------------------------------------------------------------------------|------------------------|---------------|
| *Netmask       | 255.255.255.0                                                                              |                        | <b>0</b><br>« |
| *Networks      |                                                                                            | +1+1=                  |               |
| Comment        | Network    192.168.68.0     Automatically Create Reverse-Mapping Zone     Disable for DHCP |                        |               |
| Cancel         | Previous Next                                                                              | Schedule for Later Sav | re & Close 🔹  |

Add the grid member that will respond to the DHCP requests.

| Members                      |              |         | +-!= |
|------------------------------|--------------|---------|------|
| Name IPv4 Address            | IPv6 Address | Comment |      |
| infoblox.localdo 10.1.250.25 | )            |         |      |
|                              |              |         |      |
|                              |              |         |      |
|                              |              |         |      |
|                              |              |         |      |
|                              |              |         |      |
|                              |              |         |      |
|                              |              |         |      |
|                              |              |         |      |
|                              |              |         |      |
|                              |              |         |      |
|                              |              |         |      |
|                              |              |         |      |
|                              |              |         |      |

- Add options.
  - » Lease time: Time that the client can hold the lease for
  - » Routers: This should match the router IP setup on the Nile Portal
  - » Domain name: Optional
  - » DNS Servers: Configure the DNS servers that can resolve the hostnames for the clients, you can use Infoblox threat defense to process the DNS requests too.
  - » Click "Next" and "Save".

| Add IPv4 Networ | rk Wizard > Step 4 of 7                                                                                                    |             |
|-----------------|----------------------------------------------------------------------------------------------------|-------------|
| Lease Time      | 12 Hours V                                                                                                    |             |
|                 | Unlimited Lease Time                                                                                                    |             |
|                 | Inadvertently selecting the Unlimited Lease Time check box or using this option<br>incorrectly could cause a serious network outage in the future when all<br>available leases are allocated |             |
|                 | Inherited from Grid Infoblox                                                                                                    |             |
|                 |                                                                                                    |             |
| Routers         | + i 🗂 Inherit                                                                                                    |             |
|                 | IP Address a                                                                                                    |             |
|                 | 192,168,68,1                                                                                                    |             |
|                 | - HE HOUSE                                                                                                    |             |
|                 |                                                                                                    |             |
| Domain Name     | nilesecure.com b                                                                                                    |             |
|                 |                                                                                                    |             |
| NS Servers      |                                                                                                    |             |
|                 | + 📋 Inherit                                                                                                    |             |
|                 | IP Address C                                                                                                    |             |
|                 | 88.8.8                                                                                                    |             |
|                 | 88.4.4                                                                                                    |             |
|                 |                                                                                                    |             |
|                 |                                                                                                    |             |
| Cancel          | Previous Next Schedule for Later S                                                                                                    | ave & Close |

• View the summary of the created network.

| Infoblox 📚      |  | Dashboarda                          | Data Management                   | Smart Folders Grid              | Administration         |               |        |    |  |       |    | Q Search                                                                                                    | admin + |
|-----------------|--|-------------------------------------|-----------------------------------|---------------------------------|------------------------|---------------|--------|----|--|-------|----|----------------------------------------------------------------------------------------------------|---------|
|                 |  | IPAM V                              | /LANs Super Host D                | HCP DNS File Dist               | ibution                |               |        |    |  |       |    |                                                                                                    |         |
| Finder Colleges |  | Networks<br>Networks<br>Quick Filte | Members Lesses<br>Shared Networks | Fitters Option Spaces           | Pingerprints Templates | Transmit Marc |        |    |  | Go to | Go | Toolbar<br>Add<br>Open<br>C Edt<br>Extensible<br>Attributes<br>Extensible<br>Attributes                                                                                                    | » «     |
|                 |  |                                     | Network                           | Connext<br>Nie Employee Segment | P-4 DHCP Utilization   | Discover Now  | None 6 | 00 |  |       |    | Conder ChCP<br>Ranges     Core Lesses     Lesses Details     Configure Postal     Configure Postal     Configure DONS     Configure DONS     C |         |

• Click on the created network and continue with the setup by adding the IP range that can serve the DHCP requests.

| Networks                 | Members Leases                                                    | Filters Option | Spaces Fingerpr | ints Templates  |              |         |      |  |  |  |  |
|--------------------------|-------------------------------------------------------------------|----------------|-----------------|-----------------|--------------|---------|------|--|--|--|--|
| Networks                 | Shared Networks                                                   |                |                 |                 |              |         |      |  |  |  |  |
| Networks Hor<br>192.168. | etworks Home<br>92.168.68.0/24 🚸 IPv4 Network 🖋 📮 Go to IPAM View |                |                 |                 |              |         |      |  |  |  |  |
| Quick Filter             | None 👻                                                            | orr Filter On  | Show Filter     |                 |              |         |      |  |  |  |  |
| →(+)                     | 2  ≡ -   <b>±</b> -  ⊕                                            |                |                 |                 |              |         |      |  |  |  |  |
|                          | IP Address 🔺                                                      | Туре           | Name            | IPv4 DHCP Utili | Discover Now | Comment | Site |  |  |  |  |
| No data                  |                                                                   |                |                 |                 |              |         |      |  |  |  |  |
|                          |                                                                   |                |                 |                 |              |         |      |  |  |  |  |
|                          |                                                                   |                |                 |                 |              |         |      |  |  |  |  |
|                          |                                                                   |                |                 |                 |              |         |      |  |  |  |  |
|                          |                                                                   |                |                 |                 |              |         |      |  |  |  |  |
|                          |                                                                   |                |                 |                 |              |         |      |  |  |  |  |
|                          |                                                                   |                |                 |                 |              |         |      |  |  |  |  |

• Go through the setup wizard and add the range.

| Add IPv4 Range Wizard > Step 1 | l of 5          | ۵             |
|--------------------------------|-----------------|---------------|
| Add Range                      |                 | <b>@</b><br>« |
| Add Range Using Template       | Select Template |               |

| Cancel | Previous Next | Schedule for Later | Save & Close - |
|--------|---------------|--------------------|----------------|
|        |               |                    |                |

| Enter the star   | t IP and end IP.                                     |                            |
|------------------|------------------------------------------------------|----------------------------|
| Add IPv4 Range   | Wizard > Step 2 of 5                                 | ٥                          |
| *Network         | 192.168.68.0/24 (255.255.255.0) Select Network Clear | e<br>«                     |
| *Start           | 192.168.68.50                                        |                            |
| *End             | 192.168.68.200                                       |                            |
| Name             | Employee range                                       |                            |
| Comment          | Nile Employee range                                  |                            |
| Disable for DHCP |                                                      |                            |
|                  |                                                      |                            |
| Cancel           | Previous Next Schedul                                | e for Later Save & Close - |

• Add the grid member that can serve requests for this range.

| Add IPv4 Rang | e Wizard > Step 3 of 5                                                                                                    | ٥                  |
|---------------|----------------------------------------------------------------------------------------------------|--------------------|
| Served by     | <ul> <li>None (Reserved Range)</li> <li>Grid Member infobiox.localdomain </li> <li>IPv4 DHCP Failover Association Select Association</li> </ul> | e<br>«             |
|               |                                                                                                    |                    |
|               |                                                                                                    |                    |
| Cancel        | Previous Next Schedule for La                                                                                                    | ter Save & Close • |

• Check the options that were set up while configuring the network in the previous screens and save them.

NILE INTEGRATION WITH INFOBLOX NIOS

# infoblox.

Infoblox unites networking and security to deliver unmatched performance and protection. Trusted by Fortune 100 companies and emerging innovators, we provide real-time visibility and control over who and what connects to your network, so your organization runs faster and stops threats earlier. Corporate Headquarters 2390 Mission College Blvd, Ste. 501 Santa Clara, CA 95054

+1.408.986.4000 www.infoblox.com

# © 2023 Infoblox, Inc. All rights reserved. Infoblox logo, and other marks appearing herein are property of Infoblox, Inc. All other marks are the property of their respective owner(s).

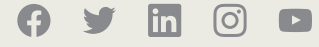